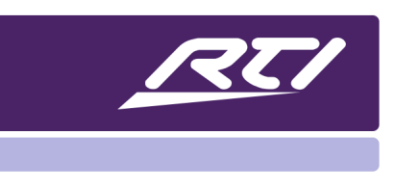

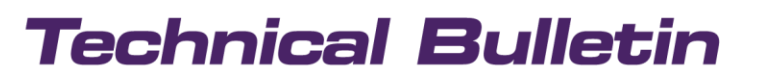

Programming Steps • Installation Notes • Integration Tips

## **RTI & Virtual Panel Setup Using VLANs**

### Contents

| Α. | Overview               | 1 |
|----|------------------------|---|
| В. | RTiPanel Settings      | 1 |
| C. | Virtual Panel Settings | 2 |
| D. | Commands using Sustain | 3 |

#### A. Overview

In a commercial environments, IT managers often times use different VLANs due to IT conformity and security, e.g.:

- One for XP processors
- One for computers
- One for Wifi devices.

RTI devices must be allowed to communicate between different VLANs.

#### B. RTiPanel Settings

- 1. Go to files
- 2. Click on System Properties
- 3. Select RTIPanel / Virtual Panel
- 4. Write down the processor's IP address and port you will see in the "External IP/Hostname" field

| Dealer Information                                                                     | Client Information                                                                           |
|----------------------------------------------------------------------------------------|----------------------------------------------------------------------------------------------|
| Zone                                                                                   | RTiPanel / Virtual Panel                                                                     |
| Remote Access                                                                          |                                                                                              |
| External Gateway: XP                                                                   | -8v ~                                                                                        |
| External IP/Hostname, 17                                                               | 2.16.50.50                                                                                   |
| Port: 41                                                                               | 10 Default                                                                                   |
| Generate new                                                                           | system encryption key                                                                        |
| icenses                                                                                |                                                                                              |
| Connections: 5                                                                         |                                                                                              |
| NOTE: A total of three or n<br>master or any expansion X<br>unlimited connections with | nore licensed connections to the<br>P processor in the system allows<br>the latest firmware. |
|                                                                                        |                                                                                              |

# Technical Bulletin

#### C. Virtual Panel Settings

- 1. Go to Controllers in the Workspace
- 2. Right click on your Virtual Panel
- 3. Select Output
- 4. Change from "LAN Only" to "Internet" to allow the Virtual Panel to communicate with the processor.

- 5. Go to the "Objects" tab at the bottom right corner of the APEX window
- 6. Select Virtual Panel Objects
- 7. Create a "Network Settings" button using Drag & Drop

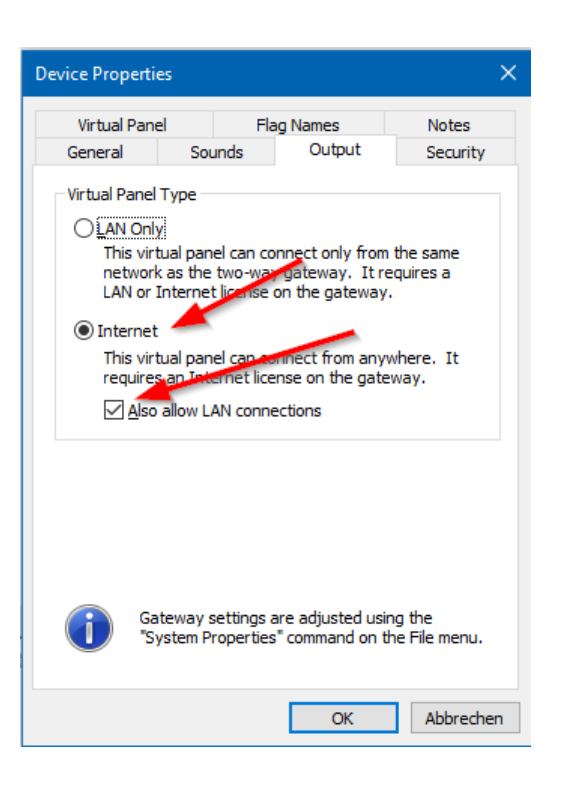

| • 움 큐 덴 단   🐵   🎲   🏠 🖊 🖛 🌩                                                                                                    |
|----------------------------------------------------------------------------------------------------|
| Objects 4                                                                                                    |
| Objects:                                                                                                    |
| Virtual Panel 🗸                                                                                                    |
| Commands:                                                                                                    |
| <ul> <li>Change Password</li> <li>Display Settings</li> <li>Exit</li> <li>Minimize</li> <li>Network Settings</li> <li>Save Password Off</li> <li>Save Password On</li> <li>Settings</li> </ul> |
| unused                                                                                                    |
|                                                                                                    |
| unused                                                                                                    |
|                                                                                                    |
| Tags Mac Bit Butt Obj Lay                                                                                                    |
| 🕽 🛛 Variable 🜐 🗰 📔 🚺 🗋 Text Tags *                                                                                                    |

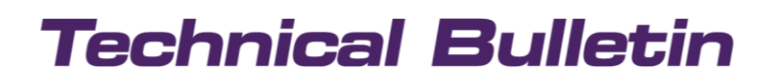

- 8. Start your Virtual Panel
- 9. Open Network Settings
- 10. Enter the processor's IP address in the field External IP/Hostname
- 11. Enter the correct Port number and/or check Default

| Settings                                  | ?                 | ×        |
|-------------------------------------------|-------------------|----------|
| Network Security<br>External IP/Hostonne: |                   | 1        |
| Port:<br>4110 Use Default Prog            | vert to<br>rammed | ]        |
| ОК                                        | A                 | bbrechen |

These settings will be saved to the EXE File

#### D. Commands using Sustain

When using RTI or Virtual Panel over the internet or a VLAN, the sustain function is disabled.

For instance, to adjust volume you would need to repeatedly press volume up or down to increment/decrement volume instead of just pressing and holding the button.

This is by design and meant as a safety feature.